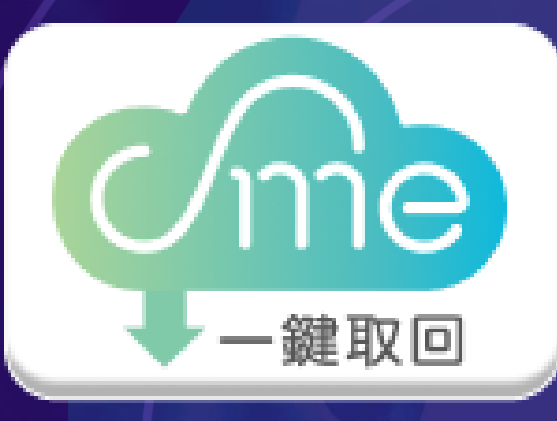

# 創新研究獎 使用教學

## ■公司登記資料 ■工廠登記資料

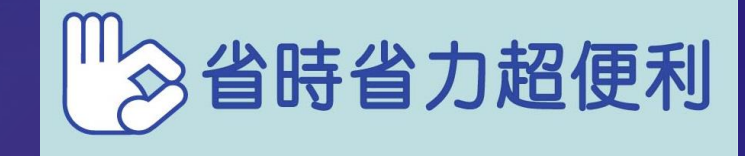

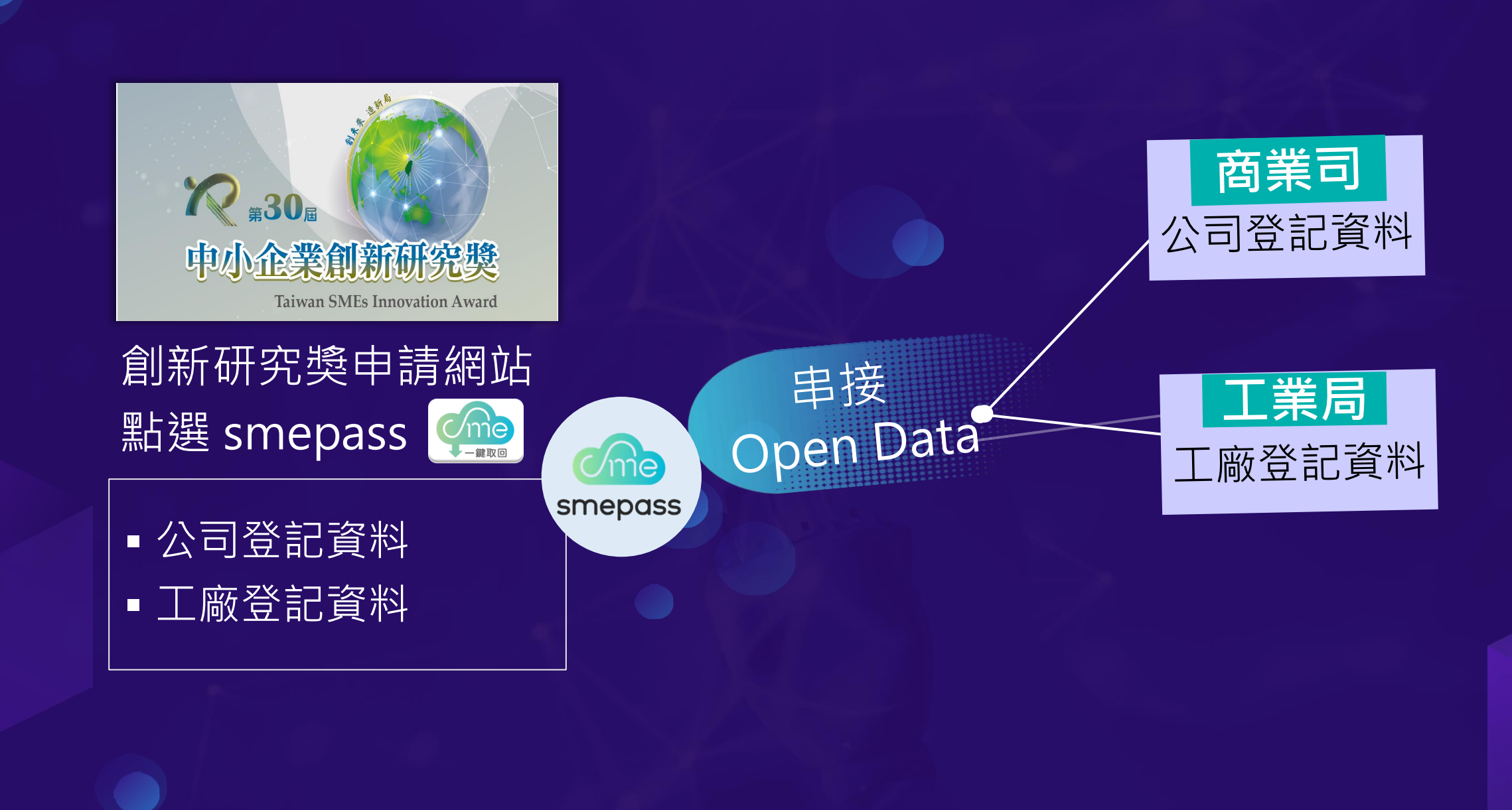

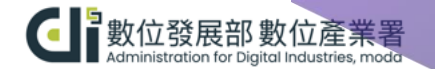

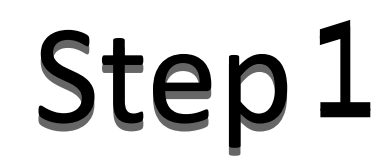

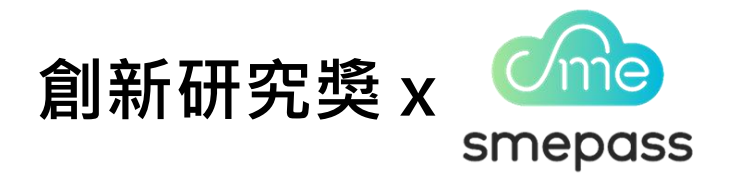

#### 登入創新研究獎線上報名網站,點擊 smepass 一鍵取回。

| <sup>小企業處</sup><br>小企業處<br>中小企業創新研究獎<br>Taiwan SMEs Innovation Award |
|----------------------------------------------------------------------|
| 企業名稱:雲朵視覺製作股份有限公司                                                    |
| <ul> <li> <b>介接SMEPASS平台</b></li></ul>                               |
| ● 選擇介接SMEPASS一鍵取回 (系統自動代入) ○ 否 (自行輸入欄位資料) 選擇確定 2                     |

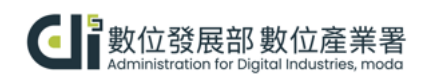

3

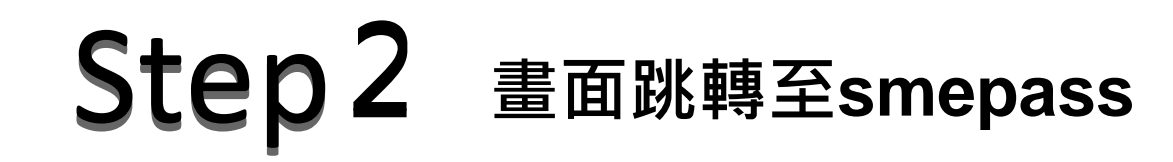

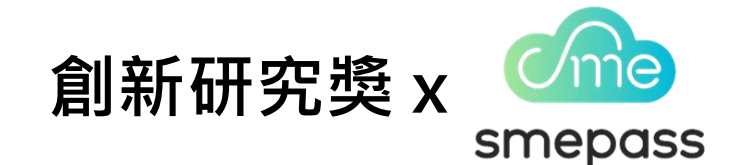

#### 點擊 立即使用 A me smepass 務說明 smepass一鍵取回服務說明 smepass平台一鍵取回功能:由企業授權smepass平台介接取得 政府機關之資料和證明文件,並透過系統自動串接自動帶入至中小 企業創新研究獎申請系統,以簡化申請作業時間。 自動取回資料如下: 公司/工廠 基本資料(註1) 註1:smepass API 介接取得。 註2:My Data 介接取得。 企業得來速 Ime 主辦單位: 累計瀏覽人次: 435,479 執行單位: 聯絡我們: 立即使用 nepass d 動位發展部數位產業署 Administration for Digital Industries, mode 客服電話: 服務時間: 破標章2.0 CESSIBILITY 隱私保護政策

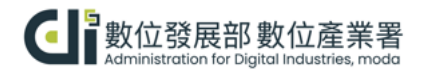

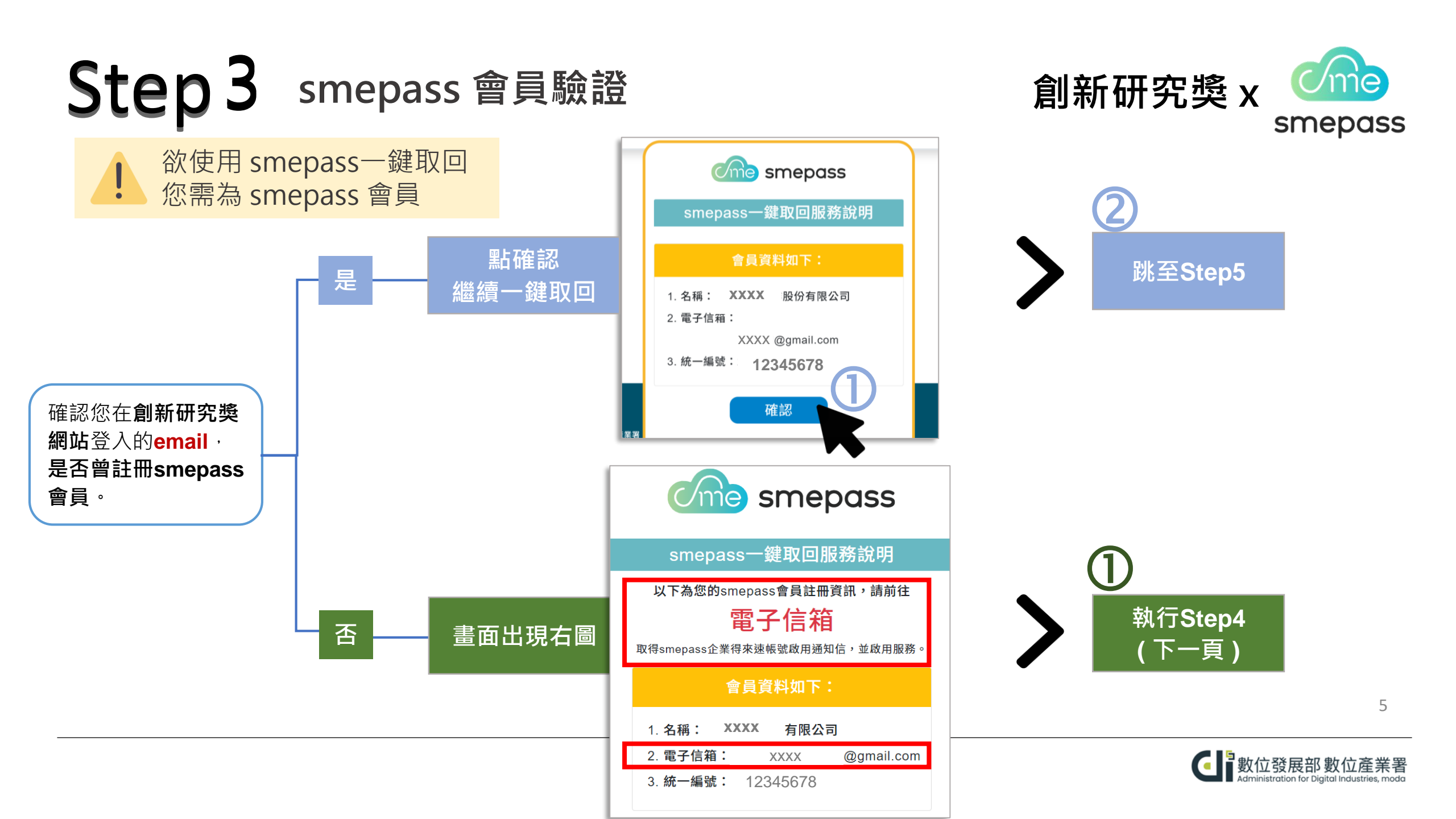

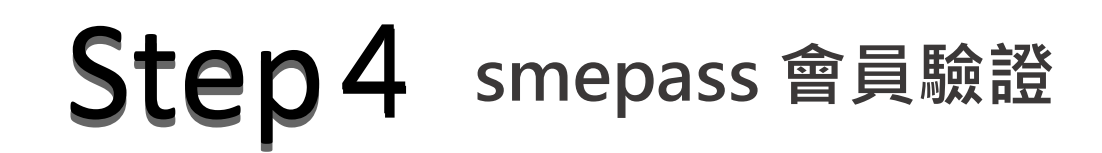

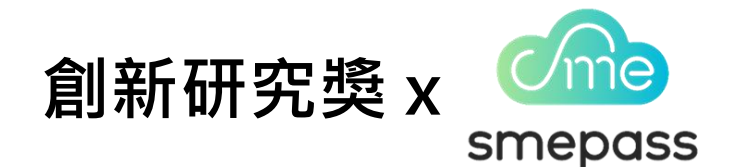

若您在登入創新研究獎的email 已註冊過 smepass 會員,可跳過 Step 4,直接至 Step 5。

| Step 4-1 | 至信箱收 smepass 會員驗證信           |
|----------|------------------------------|
| Step 4-2 | 點擊 <b>驗證網址</b> 前往 smepass 官網 |

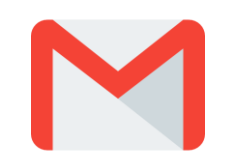

| \equiv 附 Gmail | ①                                                                    |
|----------------|----------------------------------------------------------------------|
| ✔ 撰寫           | 王曉明 Jerry@gmail.com                                                  |
| □ 收件匣 2,924    | 您好,歡迎成為一站式智慧政府服務(smepass企業得來速)會員,這是數位部數位產業署為了企業設立的營運助攻網              |
| ☆ 已加星號         | 」                                                                    |
| ● 已延後          | 創新研究獎為協助企業加速申請作業·透過smepass企業得來速快速取得申請計畫所需資料·您會收到這封信·是                |
| ▶ 寄件備份         | 因您點選 <mark>創新研究獎</mark> 網站中「一鍵取回」功能鍵·表達您有意願成為smepss會員·請完成以下步驟即可立即使用。 |
| ▶ 草稿           | 您的暫時性密碼為:XXXXXXXXX                                                   |
| ✔ 更多           | 請點選以下驗證網址以啟用本服務,並登入修改密碼。若無法點擊,請複製網址並開啟瀏覽器於網址列貼上,感謝您的                 |
|                | 協助。                                                                  |
| 標韱 十           | https://smepass.gov.tw/SMEAExtranet/certificationPage?u=MJKZOTE%3D(  |
| ● [Imap]/草稿    | 如有任何啟用上問題,歡迎利用以下客服。對我們聯繫。                                            |
| Notes          | 客服信箱: <u>smepass@sme.gov.tw</u>                                      |

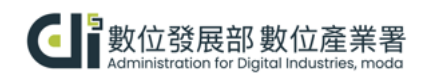

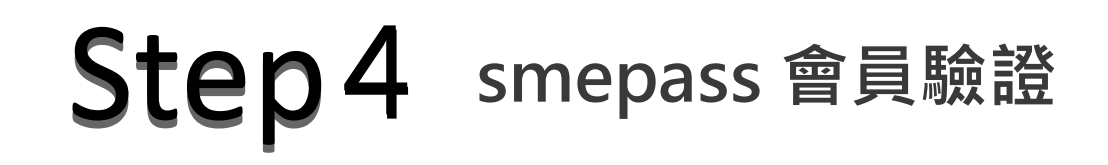

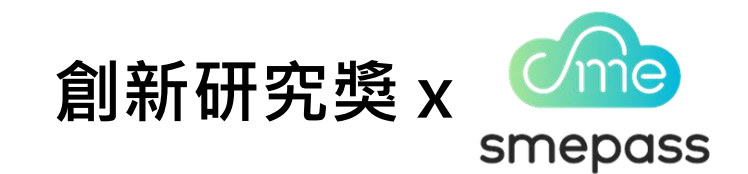

### Step 4-3 登入smepass

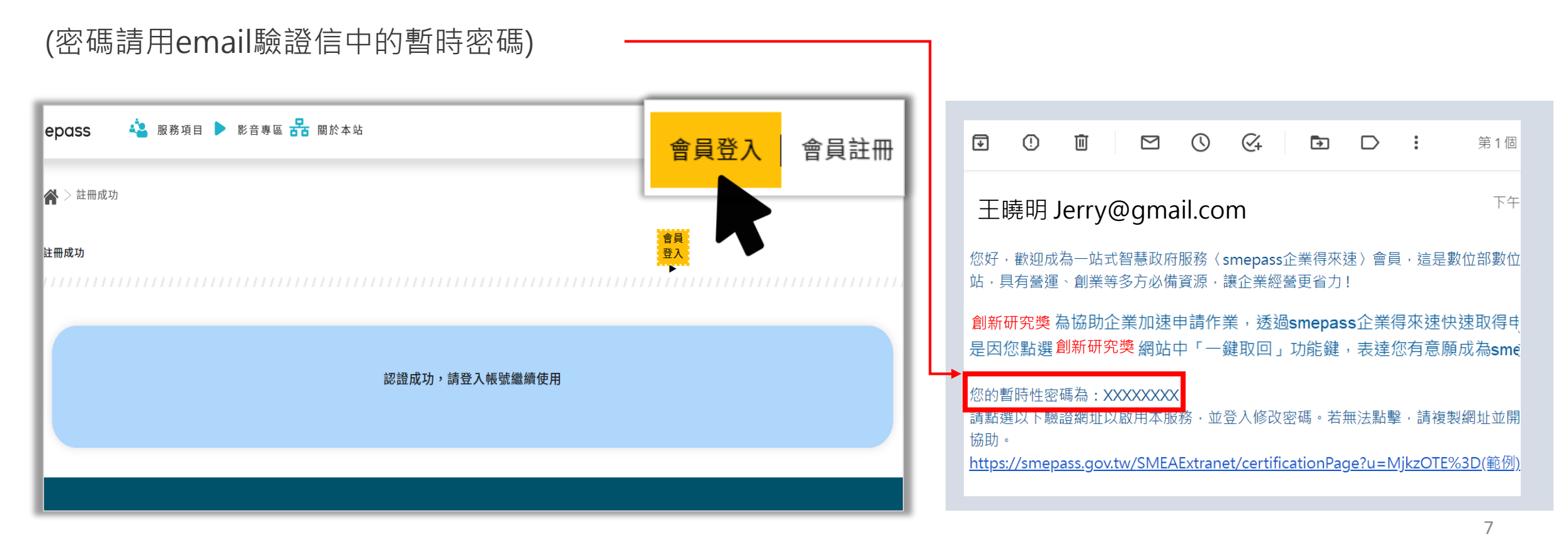

![](_page_6_Picture_4.jpeg)

# Step 5

![](_page_7_Picture_1.jpeg)

**₽**\_ |A 务項目 🕨 影音專區 器 關於本站 ne smepass smepass-鍵取回服務說明 會員資料如下: 1. 名稱: 好方便公司 2. 電子信箱: hi@gmail.com 3. 統一編號: 87654321 確認 企業得來速 主辨單位: 累計瀏覽人次: 4 執行單位: 聯絡我們: G 數位發展部 Administration for Digit 客服電話: 服務時間: 隱私保護政策

點擊 確認

8

![](_page_7_Picture_4.jpeg)

![](_page_8_Picture_0.jpeg)

![](_page_8_Picture_1.jpeg)

| me smepass                        | × |  |
|-----------------------------------|---|--|
| 申請完成通知                            |   |  |
| 您已完成申請,請返回原系統繼續作業。                |   |  |
| 企業得來速 smepass<br>主辦單位:數位發展部 數位產業署 |   |  |

### smepass 正串接 Open Data

#### 幫您線上取回並自動上傳至創新研究獎

公司登記資料
 工廠登記資料

#### 請注意網站申請畫面,畫面會出現以下訊息

![](_page_8_Figure_7.jpeg)

![](_page_8_Picture_8.jpeg)

![](_page_9_Picture_0.jpeg)

### 系統將陸續幫您上傳資料至創新研究獎網站

現在,請回到創新研究獎線上報名網站 繼續其它申請作業

# 第30屆 中小企業創新研究獎

**Taiwan SMEs Innovation Award**